## Инструкция подключения VPN

1. Устанавливаем програмное обеспечение согласно разрядности вашей операционной системы:

x64 : https://swupdate.openvpn.org/community/releases/OpenVPN-2.5.6-I601-amd64.msi x32: https://swupdate.openvpn.org/community/releases/OpenVPN-2.5.6-I601-x86.msi

Узнать свою версию операционной системы можно:

Windows 10, Windows 11

Нажмите клавишу с логотипом Windows +

R, введите winver в поле Открыть и затем

нажмите ОК.

Как получить дополнительные сведения:

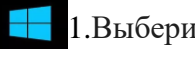

1.Выберите Пуск > Параметры > Система > О системе.

Открыть раздел «О системе»

В разделе Характеристики устройства > Тип системы указана версия Windows (32- или 64разрядная).

2.В разделе Характеристики Windows можно увидеть версию и выпуск ОС Windows, установленной на устройстве.

Windows 7

Нажмите кнопку Пуск, введите запрос Компьютер в поле поиска, щелкните правой кнопкой мыши пункт Компьютер и выберите "Свойства".

2. Установка программного обеспечения OpenVPN:

Выбираем «Customize»

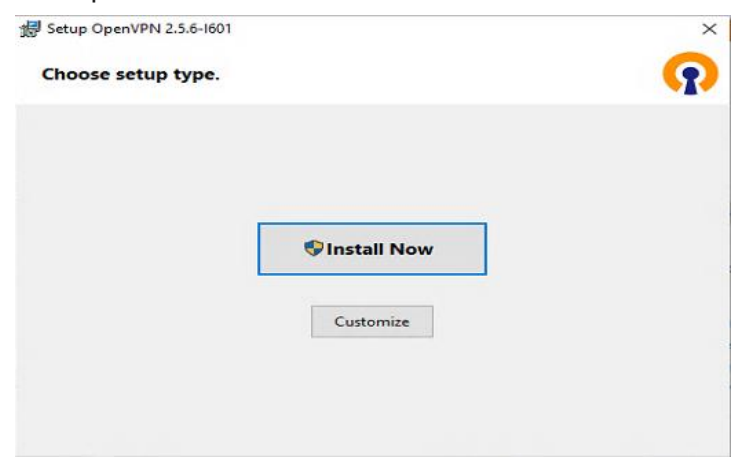

Далее выбираем «Browse»

| Setup OpenVF                        | N 2.5.6-1601                                                                   |                                |  |  |
|-------------------------------------|--------------------------------------------------------------------------------|--------------------------------|--|--|
| Custom Installation                 |                                                                                |                                |  |  |
| Click on the ic                     | ons in the tree below to change the featur                                     | es to be installed:            |  |  |
|                                     | OpenVPN                                                                        | ^                              |  |  |
|                                     | Openvery Gol                                                                   |                                |  |  |
|                                     | × - OpenVPN Service                                                            |                                |  |  |
|                                     | Documentation                                                                  |                                |  |  |
|                                     | Configuration Samples                                                          |                                |  |  |
|                                     | Driver                                                                         |                                |  |  |
| User-space co                       | mponents, including openvpn.exe                                                |                                |  |  |
| This feature re<br>subfeatures re   | quires 5348KB on your hard drive. It has 3<br>quire 1226KB on your hard drive. | of 4 subfeatures selected. The |  |  |
| Folder: C:\Program Files\OpenVPN\ B |                                                                                |                                |  |  |
| Peret                               | Disk Usage                                                                     | Pinstall Now                   |  |  |

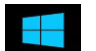

И меняем расположение в корень диска С с созданием папки OpenVPN, как показано на рисунке ниже

| -                                                                                               |                                                                                                    |                                  |            |
|-------------------------------------------------------------------------------------------------|----------------------------------------------------------------------------------------------------|----------------------------------|------------|
| hange                                                                                           | e current destinati                                                                                                    | on folder.                       | <b>S</b>   |
| o <mark>ok in:</mark>                                                                           | 🗐 Локальный диск                                                                                                    | : (C:)                           | ~ 🔍        |
| Auto<br>data<br>HP_L<br>Loca<br>Oper<br>PerfL<br>Prog<br>Sadp                                   | desk<br>aserJet_Pro_MFP_M521<br>Storage<br>vVPN<br>ogs<br>ram Files<br>ram Files<br>(x86)<br>Log                                                                 | 💼 usr<br>Mindows<br>Zabbix       |            |
| older:                                                                                          | C:\New Folder\                                                                                                    |                                  | OK Cancel  |
|                                                                                                 |                                                                                                    |                                  |            |
| etup Op<br>hange                                                                                | enVPN 2.5.6-1601<br>current destinatio                                                                                                    | on folder.                       | <b>(</b> 7 |
| ietup Op<br><b>hange</b><br>ook in:                                                             | enVPN 2.5.6-1601<br>current destinatic                                                                                                    | on folder.<br>(C:)               |            |
| etup Op<br>hange<br>ook in:<br>data<br>HP_Lcals<br>DenfLc<br>Progr.<br>Progr.<br>SadpL<br>Users | eenVPN 2.5.6-1601<br>current destinatio<br>локальный диск<br>lesk<br>lesk<br>desrJet_Pro_MFP_M521<br>storage<br>VPN<br>ogs<br>am Files<br>sam Files (x86)<br>.og | (C:)<br>Windows<br>zabbix        |            |
| hange<br>bok in:<br>Autoc<br>data<br>HP_La<br>Locals<br><b>Open</b><br>Progr<br>SadpL<br>Users  | eenVPN 2.5.6-1601<br>current destinatio<br>Локальный диск<br>lesk<br>lesk<br>aserJet_Pro_MFP_M521<br>Storage<br>VPN<br>295<br>am Files<br>am Files (x86)<br>.og  | (C:)<br>Usr<br>Windows<br>zabbix |            |

Далее нажимаем «OK» и «Install Now»

| / Setup OpenVPN 2.5.6-I601   | ×        |
|------------------------------|----------|
| OpenVPN Installing Completed | <b>?</b> |
|                              |          |
|                              |          |
|                              |          |
|                              |          |
|                              |          |
|                              | Close    |

После установки, распаковать приложенный архив в папку с:\OpenVPN\config

Следующим шагом, попытка подключения и введения логинов и паролей.

Нажимаем на значок OpenVPN правой клавишей мышки и выбираем подключиться

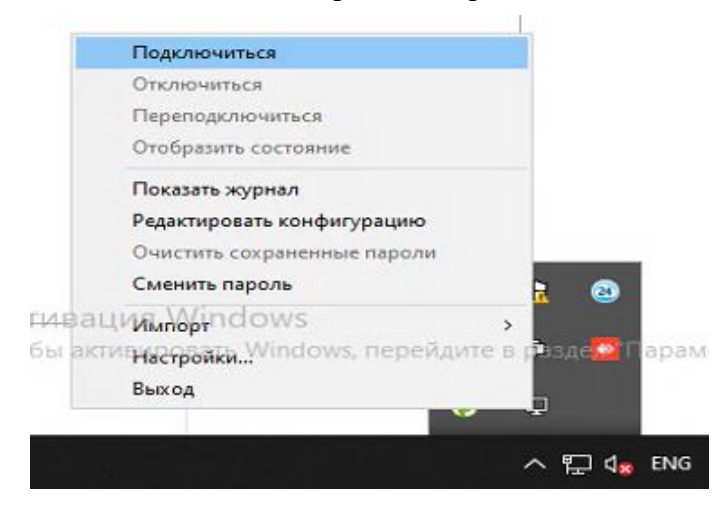

После нажатии «Подлкючиться» у вас запросит логин и пароль (который прилагается в письме) вводим их и ставим галочку «Запомнить», так же вводим пароль от сертификата 123456789 и так же ставим галочку «Запомнить»